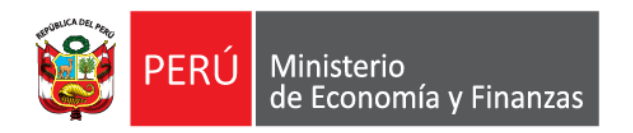

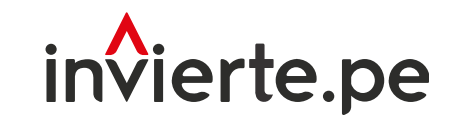

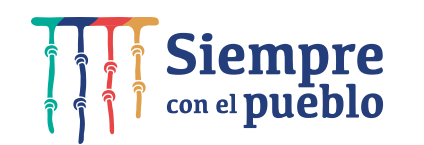

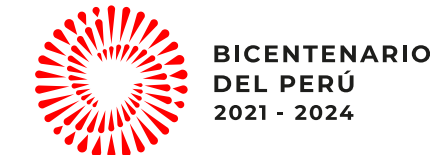

# Censo 2022: Registro de responsable de OPMI, UF y UEI

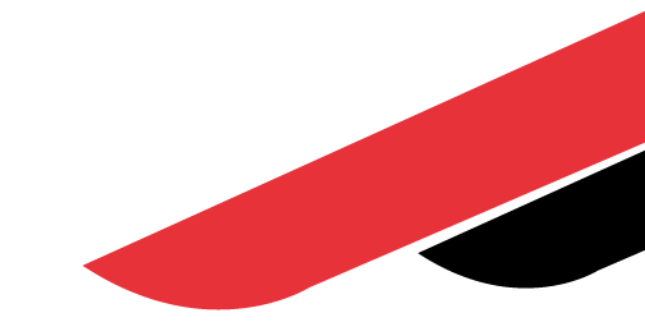

Agosto, 2022

## Capacidad

Orientar a los responsables de OPMI, UF y UEI sobre el procedimiento del Censo 2022 del Sistema Nacional de Programación Multianual y Gestión de Inversiones.

## I. Fases del diagnóstico de conocimientos

#### 2. CENSO DE EQUIPO TÉCNICO

Registro de ficha censal de responsables de OPMI, UF o UEI

Registro de ficha censal de equipo técnico de OPMI, UF o UEI Aplicación opcional de una encuesta temática para recoger necesidades de capacitación

#### 4. OPTIMIZACIÓN DE ESTRATEGIAS

Implementación de la estrategia de desarrollo de capacidades a los **operadores censados** 

1. CENSO DE RESPONSABLES **3. ENCUESTA** 

## II. Fases del nuevo censo y encuesta

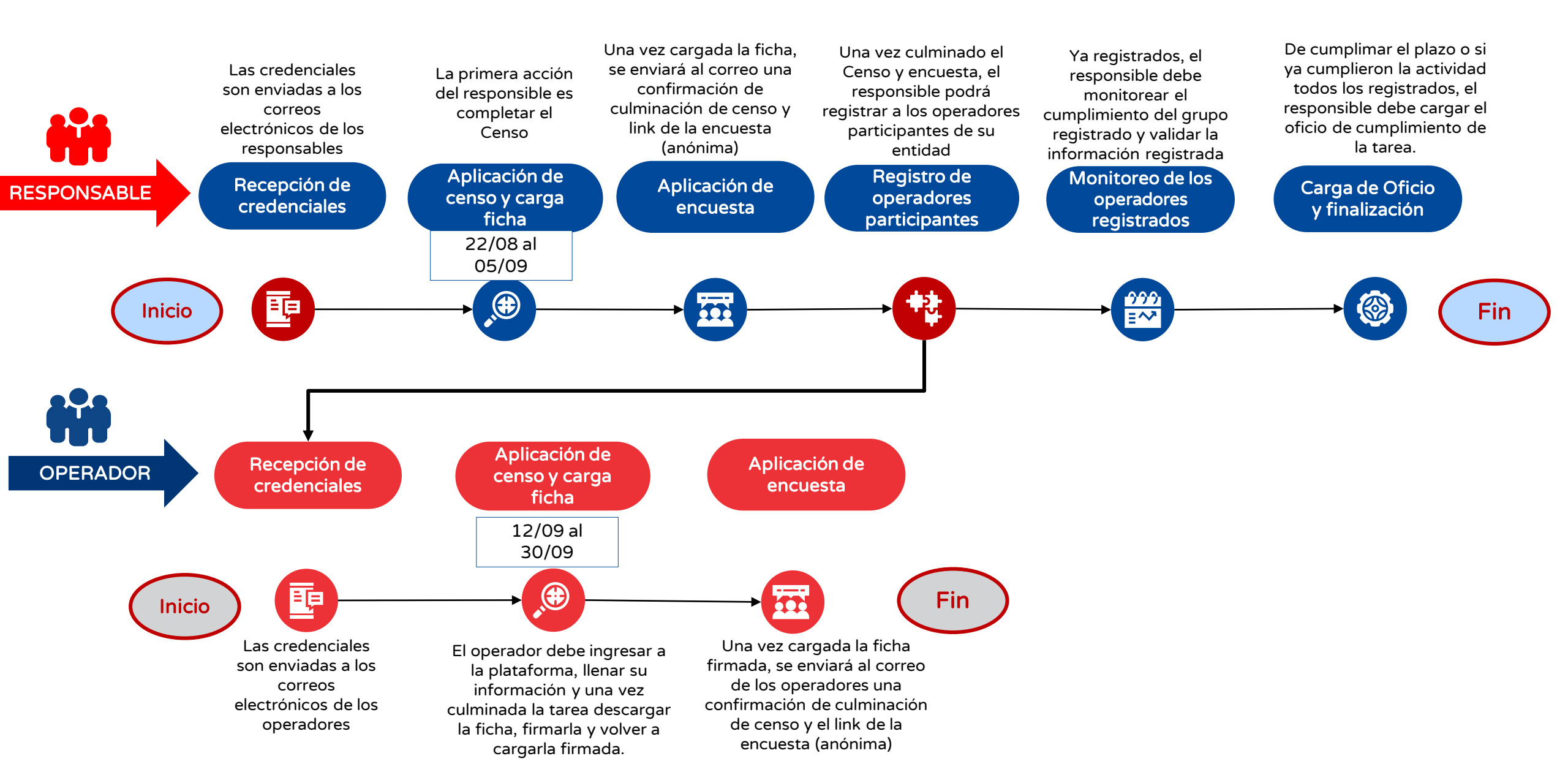

## III. Pasos de Registro de Responsable

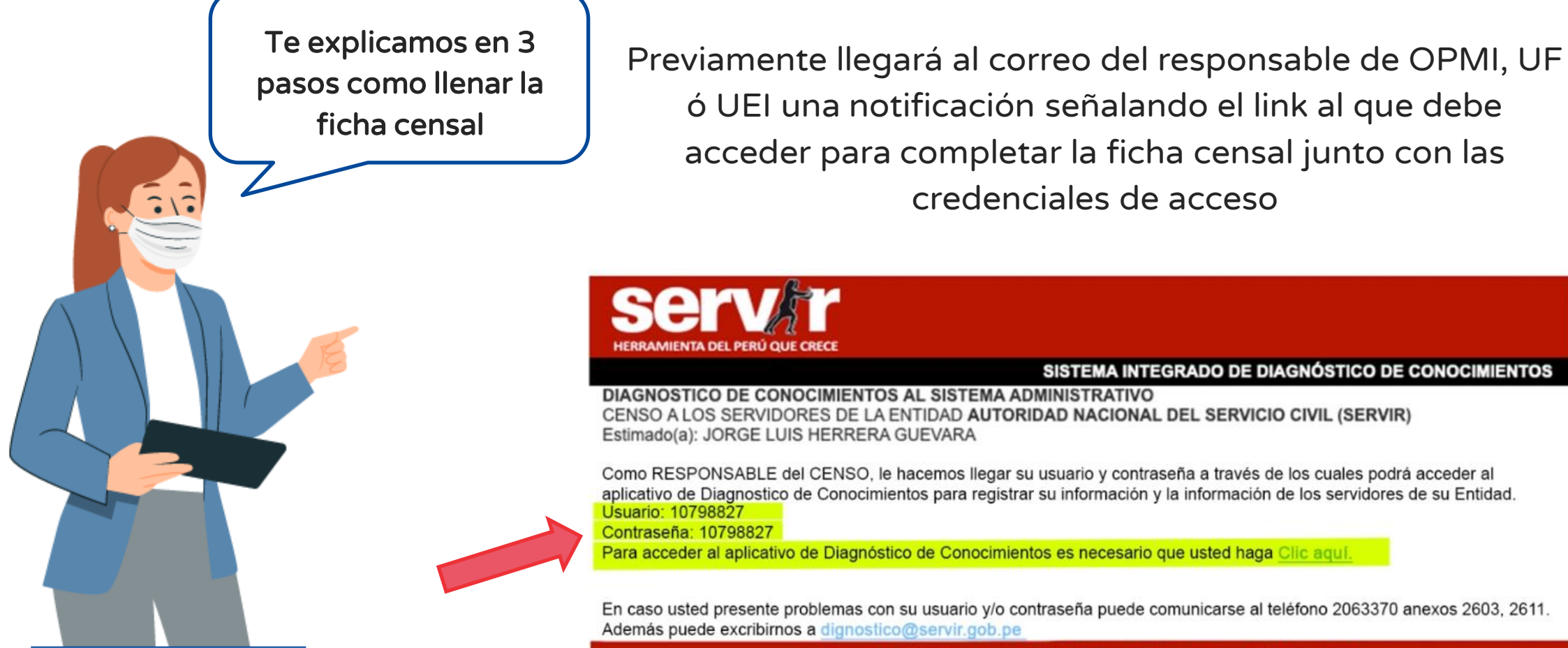

Aplicativo Administrado por la Sub Jefatura de Tecnologías de Información Pasaje Francisco de Zela 150 piso 10, Jesús María 206 33 70 anexos 2603, 2611 | <u>info@servir.gob.pe</u> Lima - Perú

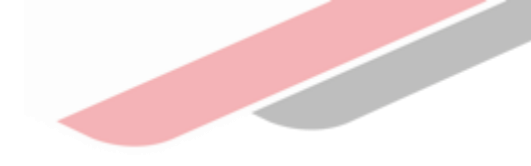

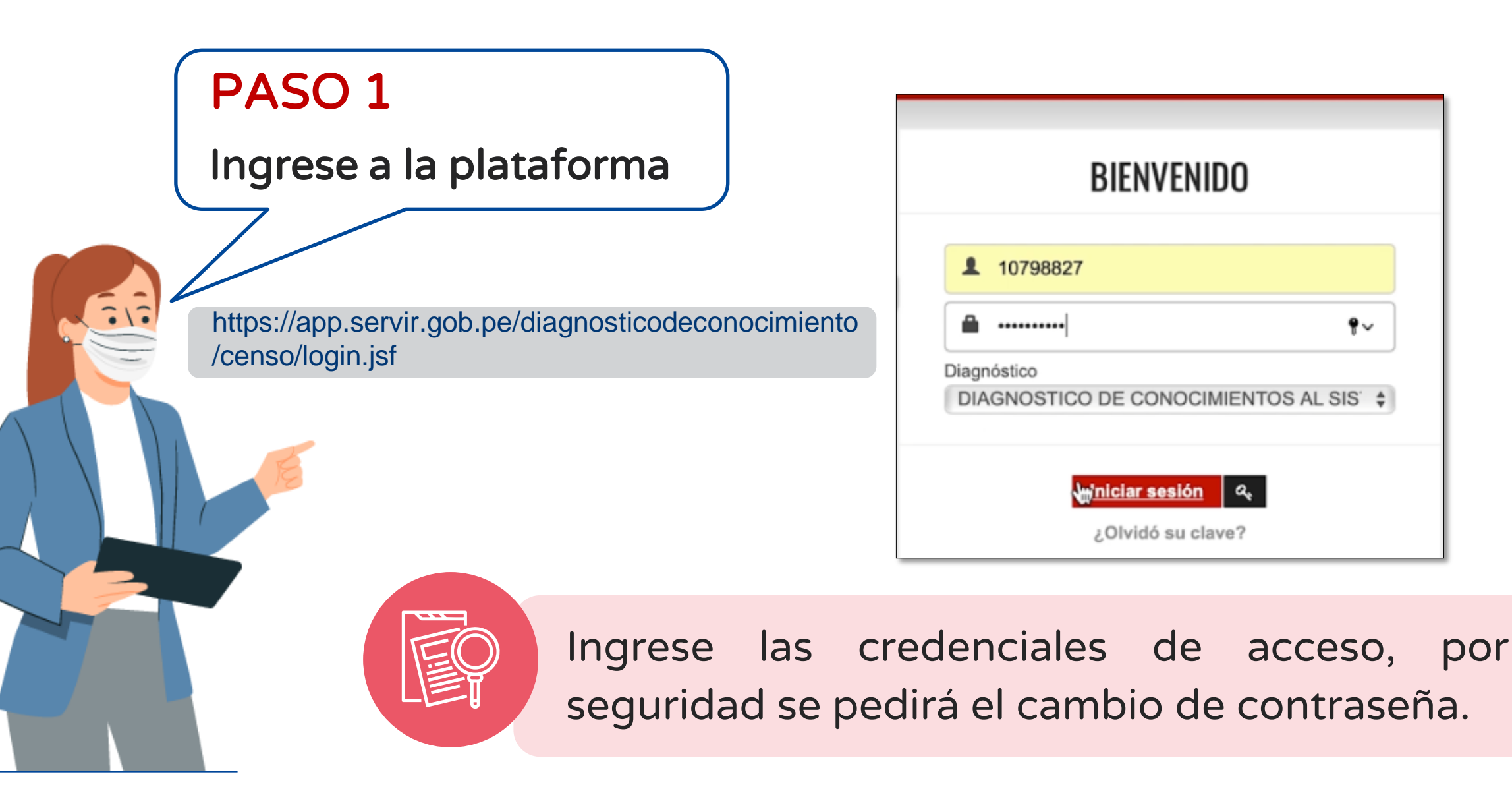

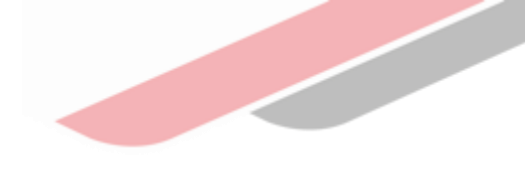

| PASO 2         |                                                   |                                                                                                    |
|----------------|---------------------------------------------------|----------------------------------------------------------------------------------------------------|
| Complete la fi | cha censal                                        | Censo del Responsable                                                                                                    |
|                | Censo a Servidores ~                              | ↑ Registro                                                                                                    |
|                |                                                   | Ficha Censal del Responsable                                                                                                    |
|                |                                                   | DATOS GENERALES FORMACIÓN ACADÉMICA CONOCIMIENTOS EXPERIENCIA LABORAL FUNCIONES QUE DESEMPEÑA<br>INEORMACIÓN COMPLEMENTARIA                      |
|                |                                                   | PUESTO Puesto EJECUTIVO DE CONTABILIDAD                                                                                                    |
|                |                                                   | FUNCIONES DEL PUESTO                                                                                                    |
| e fm           | Una vez que se<br>"CENSO DE SER<br>en la ficha co | encuentra en la plataforma debe ir a la opción<br>VIDORES" y podrá completar los datos requeridos<br>ensal: Datos generales, formación académica |

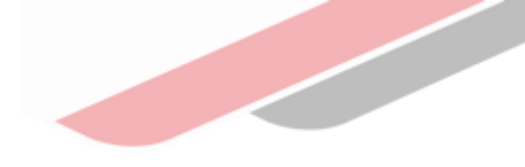

Una vez culminado el registro de información deberá finalizar la ficha censal

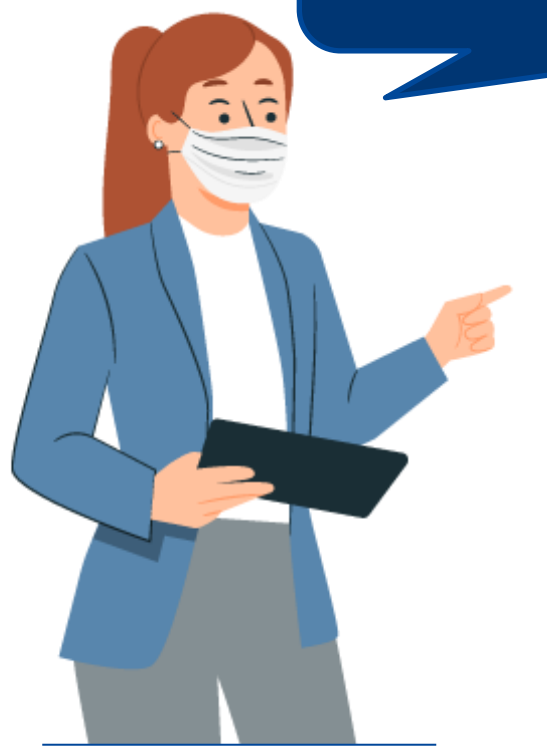

# ino olvides guardar La información Registrada!

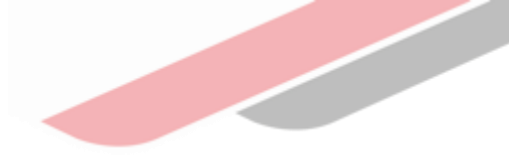

## PASO 3

Descargue ficha censal

| 513 | ≡ Menú               | Cargar Ficha Censal                                                                                              |                                 |
|-----|----------------------|----------------------------------------------------------------------------------------------------|---------------------------------|
|     | Censo a Servidores ~ | <ul> <li>Cargar Ficha Censal del Responsable</li> <li>Seleccionar archivo PDF</li> <li>Cargar archivo</li> </ul> | < <regresar< td=""></regresar<> |

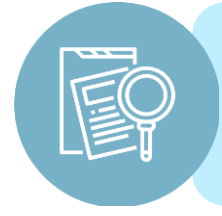

Una vez finalizada la ficha censal deberá descargarla y subirla a la plataforma, descarga la ficha y guárdala en la computadora.

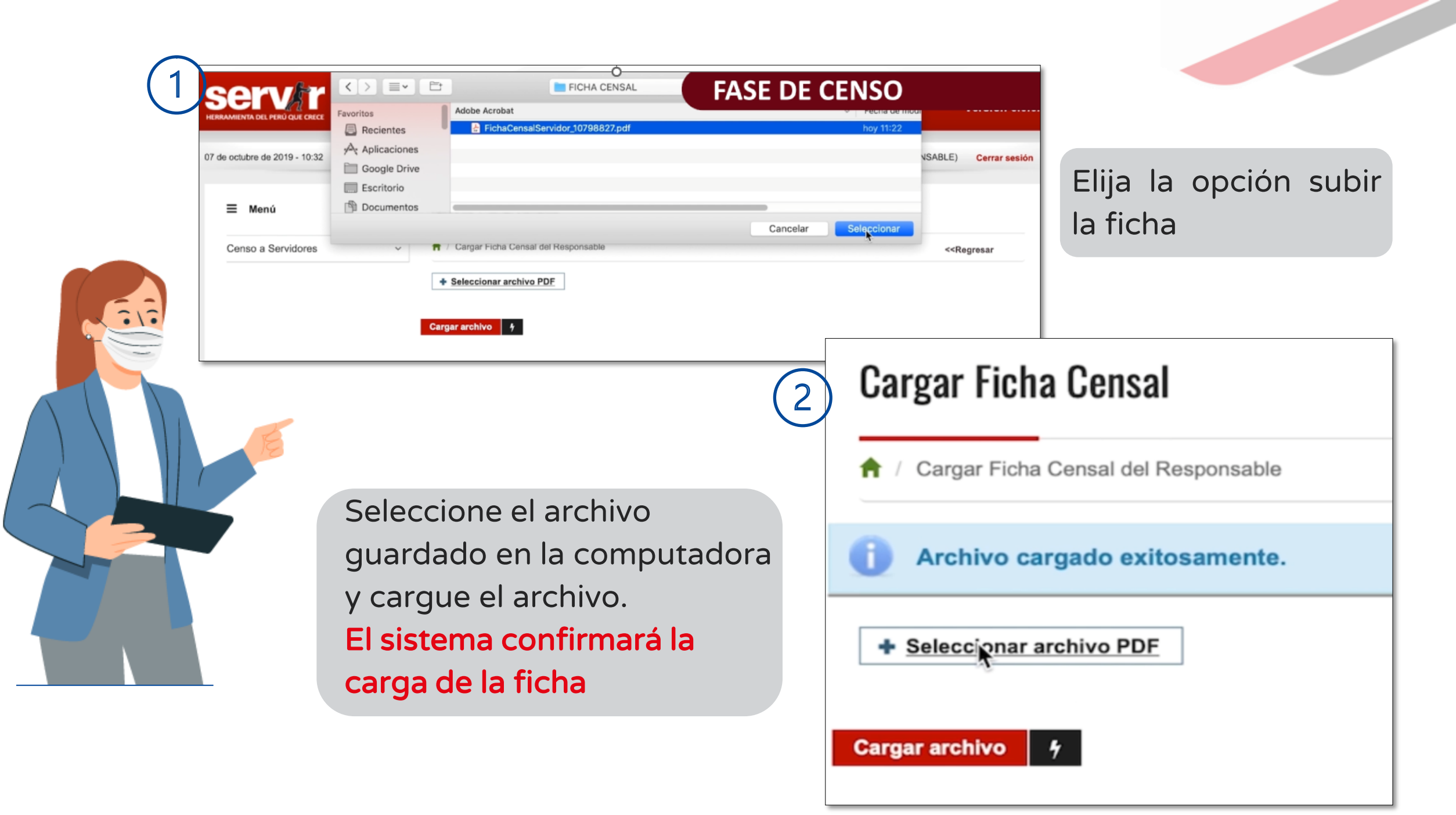

# IV. El Responsable de OPMI, UF y UEI deberá realizar las siguientes acciones:

Registrar a los servidores que realizan funciones dentro del sistema a través de la función monitoreo de censo y registro de servidores

|                              | FASE DE CENSO                         |  |
|------------------------------|---------------------------------------|--|
| ≡ Menú                       | Cargar Ficha Censal                   |  |
| Censo a Servidores ^         | ↑ Cargar Ficha Censal del Responsable |  |
| Ficha de Responsable         | Arabiyo corrando exitesemente         |  |
| Monitoreo Censo Responsables | Archivo cargado exitosamente.         |  |
|                              | Seleccionar archivo PDF               |  |

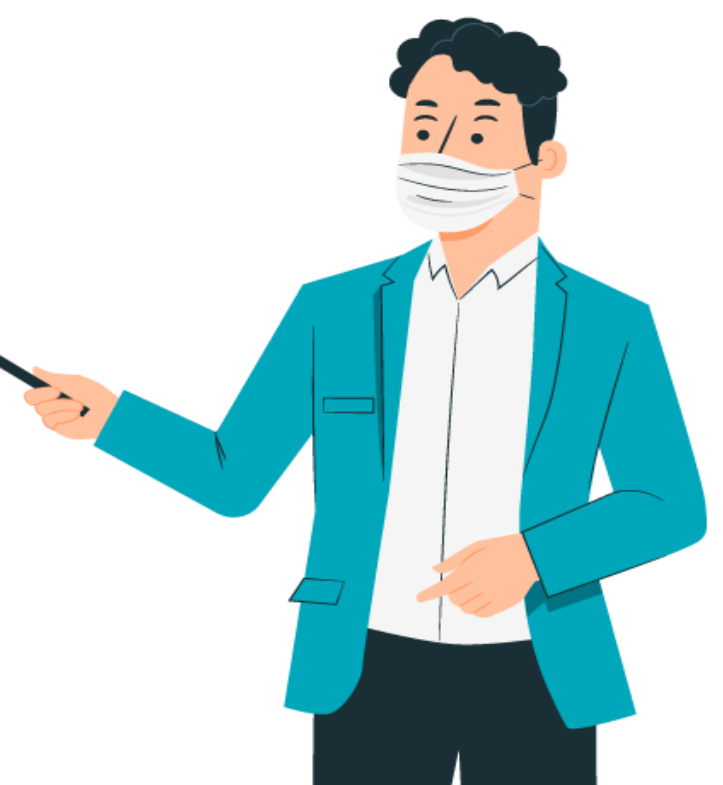

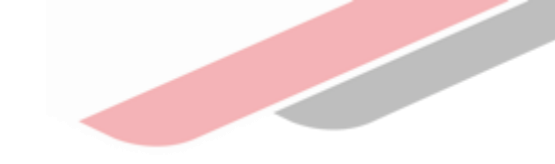

| ≡ Menú               | Censo                |                    |                                                             | El registro puede ser                                                                                           |
|----------------------|----------------------|--------------------|-------------------------------------------------------------|----------------------------------------------------------------------------------------------------|
| Censo a Servidores ~ | 🕇 / Asignar Servidor |                    | < <regresar< td=""><td>individual o masivo</td></regresar<> | individual o masivo                                                                                             |
|                      | Tipo de Registro     |                    |                                                             |                                                                                                    |
|                      | Tipo de Registro     | A                  |                                                             |                                                                                                    |
|                      | MASIVA               | <b></b>            |                                                             |                                                                                                    |
|                      | Datos de Servidor    |                    |                                                             |                                                                                                    |
|                      | Tipo Documento:*     |                    |                                                             |                                                                                                    |
|                      | Seleccione           | \$                 |                                                             |                                                                                                    |
|                      | Nombre:*             | Apellido Paterno:* | Apellido Materno:*                                          |                                                                                                    |
|                      |                      |                    |                                                             | the second second second second second second second second second second second second second second second se |
|                      | Puesto:*             |                    | Entidad:*                                                   |                                                                                                    |
|                      | Seleccionar          | \$                 | Seleccione \$                                               |                                                                                                    |
|                      | Perfil*              |                    | Celular:                                                    |                                                                                                    |
|                      | SERVIDOR             | \$                 |                                                             |                                                                                                    |
|                      | Correo:*             |                    | Correo Alterno:                                             |                                                                                                    |
|                      |                      |                    |                                                             |                                                                                                    |
|                      |                      |                    | Grabar Servidor                                             |                                                                                                    |
|                      |                      |                    |                                                             |                                                                                                    |

Cuando los servidores hayan finalizado el llenado de la ficha censal, el responsable de la OPMI, UF o UEI debe validar la información que los servidores hayan declarado realizar, a través de la opción VALIDAR FICHA

|           |            |       |                         |                             |          | Registrar Servic           | lores  | +     | Finalizar Ce | nso (      | Grupa      | •          |
|-----------|------------|-------|-------------------------|-----------------------------|----------|----------------------------|--------|-------|--------------|------------|------------|------------|
|           |            |       |                         |                             |          |                            |        |       |              |            |            |            |
| nformació | ón general |       |                         |                             |          |                            |        |       |              |            |            |            |
| CANT. RE  | GISTRADOS  | CAN   | T. CONFIRMADOS          | CANT. VALIDA                | DOS      | TOTAL PARTICI              | PANTES | P     | ROCENTAJE DE | AVAN       | CE         |            |
|           | 3          |       | 0                       | 0                           |          | 3                          |        |       | 0%           |            |            |            |
|           |            |       |                         |                             |          |                            |        |       |              |            |            |            |
|           |            |       |                         | Lista de                    | Servidor | es                         |        |       |              |            |            |            |
|           | Estado     | Ficha | Envió Ficha<br>Censal 🗘 | Estado<br>Notificación<br>≎ | Fecha    | a-Hora Lectura<br>Correo ≎ |        | Celul | ar           | A          | ccion      | es         |
| O CIVIL   | REGIST     | RADO  | NO ENVIADO              | Pendiente                   |          |                            | 584987 | 358   |              | <b>SP</b>  | $\geq$     | å×         |
| O CIVIL   | REGIST     | RADO  | NO ENVIADO              | Pendiente                   |          |                            | 978515 | 6487  |              | din .      | $\geq$     | <u>ه</u> × |
| ) CIVIL   | REGIST     | RADO  | NO ENVIADO              | Pendiente                   |          |                            | 898754 | 215   |              | <b>San</b> | $\searrow$ | <u>گ</u> × |

2

# Una vez validadas las fichas censales de todos los servidores que participan del censo, debe descargar el oficio en la opción imprimir

3

| CANT. R | EGISTRADOS C | ANT. CONFIRMADOS        | CANT. VALIE            | DADOS        | TOTAL PART              | ICIPANTES | PROCENT | TAJE DE AV | ANCE   |            |
|---------|--------------|-------------------------|------------------------|--------------|-------------------------|-----------|---------|------------|--------|------------|
|         | 3            | 0                       | 0                      |              | 3                       |           |         | 0%         |        |            |
|         |              |                         |                        |              |                         |           |         |            |        |            |
|         |              |                         | Lista de               | e Servido    | res                     |           |         |            |        |            |
|         | Estado Ficha | Envió Ficha<br>Censal ≎ | Estado<br>Notificación | Fecha-<br>Co | Hora Lectura<br>orreo 🗘 | Celu      | llar    | A          | ccion  | ies        |
| CIVIL   | REGISTRADO   | NO ENVIADO              | Pendiente              |              |                         | 584987358 | 3       | ø          | $\geq$ | <u>ه</u> × |
| SIVIL   | REGISTRADO   | NO ENVIADO              | Pendiente              |              |                         | 978515487 | ,       | đ          | $\geq$ | <u>ه</u> × |
| SIVIL   | REGISTRADO   | NO ENVIADO              | Pendiente              |              |                         | 898754215 | 5       | der        | $\geq$ | <u>ه</u> × |
|         |              |                         |                        |              |                         |           |         |            |        |            |
|         |              | Tot                     | al Registros : 3       | 14 <         | < 1 ▷>                  | 1-1       |         |            |        |            |

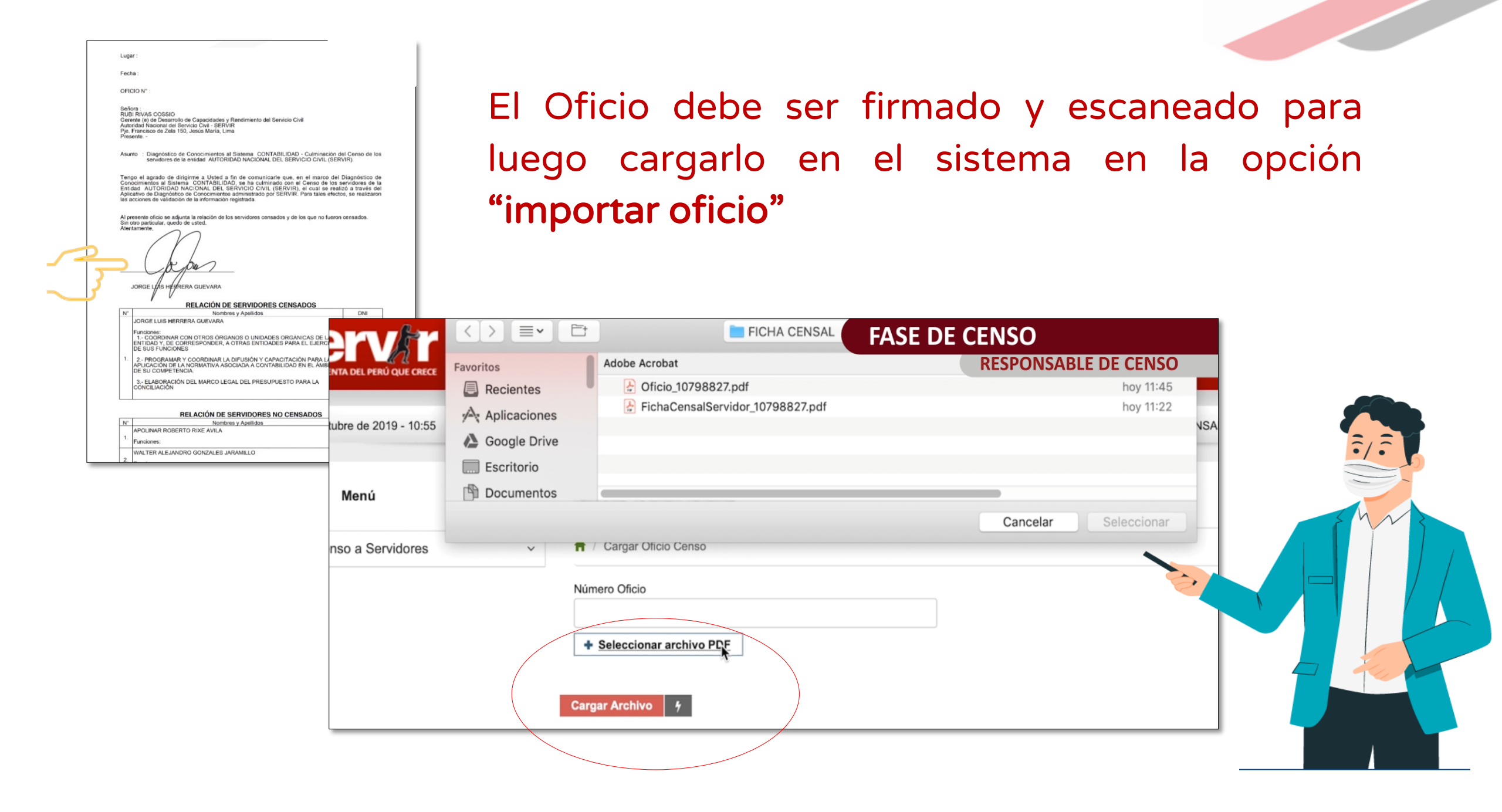

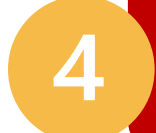

### Cerrar o finalizar el censo para la entidad a través de la opción "Finalizar censo grupal"

| ≡ Menú               | Monitoreo d                                                                                                    | le Censo                               |                       |                                                   |                                       |               |  |  |
|----------------------|----------------------------------------------------------------------------------------------------|----------------------------------------|-----------------------|---------------------------------------------------|---------------------------------------|---------------|--|--|
| Censo a Servidores v | Ver Servidores                                                                                                    |                                        |                       |                                                   |                                       |               |  |  |
|                      | Datos de Cen                                                                                                    | so                                     |                       |                                                   |                                       |               |  |  |
|                      | Diagnósticos de Conocimientos:     Censo:       DIAGNOSTICO DE CONOCIMIENTOS AL SISTEMA AD \$     CENSO DEL SISTEMA ADMINISTRATIVO |                                        |                       |                                                   |                                       |               |  |  |
|                      | C                                                                                                    | Confirmación                           | ×                     | Registrar Servido                                 | res + <u>Finalizar Censo</u> G        | Grupal O      |  |  |
|                      |                                                                                                    | ¿Está seguro de finalizar el cens      | o del Grupo asignado? |                                                   |                                       |               |  |  |
|                      | Información                                                                                                    | Si × No                                |                       |                                                   |                                       |               |  |  |
|                      | CANT. REGISTR                                                                                                    | AUGS CANT. CONFIRMADUS                 | CARI. VALIDADUS       | TOTAL PARTICIPA                                   | NTES PROCENTAJE DE AVAN               | CE            |  |  |
|                      | 3                                                                                                    | 0                                      | 0                     | 3                                                 | 0%                                    |               |  |  |
|                      |                                                                                                    |                                        | Lista de Servidor     | es                                                |                                       |               |  |  |
|                      | Documento 🗘                                                                                                    | Nombres Completos 🗘                    | Correo Ele            | ectrónico 🗘                                       | Entidad 3                             | •             |  |  |
|                      | 10514841                                                                                                    | APOLINAR ROBERTO RIXE AVILA            | .GOB.PE               | AUTORIDAD NACIONAL DEL SERVICIO CIVIL<br>(SERVIR) |                                       |               |  |  |
|                      | 25681382                                                                                                    | WALTER ALEJANDRO GONZALES<br>JARAMILLO | W4542@SERVIR          | LGOB.PE                                           | AUTORIDAD NACIONAL DEL SI<br>(SERVIR) | ERVICIO CIVIL |  |  |
|                      | 72176179                                                                                                    | DIEGO MAGIN PEREZ PRADO                | D5454@SERVIR          | .GOB.PE                                           | AUTORIDAD NACIONAL DEL SI             | ERVICIO CIVIL |  |  |

Recuerda que los datos declarados en la ficha censal tienen calidad de **"DECLARACIÓN JURADA",** por tanto deben ser reales.

## Toda duda o consulta, comunícate a:

diagnostico@servir.gob.pe

teléfono: 2063370 anexo 2603 / 2611

## Directorio - Especialistas de Inversión Pública

| DEPARTAMENTO | Nombres y Apellidos | Correo Institucional       |
|--------------|---------------------|----------------------------|
|              | Samuel Samame       | <u>ssamame@mef.gob.pe</u>  |
| Amazonas     | Yojani Maldonado    | ymaldonado@mef.gob.pe      |
|              | Alex Cervantes      | acervantes@mef.gob.pe      |
|              | Maricela Sánchez    | msanchezv@mef.gob.pe       |
| Áncash       | Sandra Chicoma      | schicoma@mef.gob.pe        |
|              | Gina Rosales        | grosales@mef.gob.pe        |
| Apurímac     | Marx Velazco        | mvelazco@mef.gob.pe        |
|              | Luis Yufra          | lyufra@mef.gob.pe          |
| Arequipa     | Martha Vilca        | mvilca@mef.gob.pe          |
|              | Elvis Huayta        | <u>ehuaytam@mef.gob.pe</u> |
| Ayacucho     | Héctor Bonifacio    | hbonifacio@mef.gob.pe      |
|              | Sandra Serván       | sservan@mef.gob.pe         |
| Cajamarca    | Nestor Angulo       | nangulo@mef.gob.pe         |
|              | Wilmar Rodríguez    | wrodriguez@mef.gob.pe      |
| Callao       |                     |                            |
|              | Ynés Salcedo        | ysalcedo@mef.gob.pe        |
| Cusco        | Maria Escalante     | mescalante@mef.gob.pe      |
|              | Rigoberto Inga      | ringa@mef.gob.pe           |
| Huancavelica | Rayda Jaurapoma     | rjaurapoma@mef.gob.pe      |
|              | Luz Cárdenas        | lcardenas@mef.gob.pe       |
| Huánuco      | Noemi Acosta        | nacosta@mef.gob.pe         |
|              | Cecilia Vivanco     | <u>mvivanco@mef.gob.pe</u> |
| lca          | Walter Lima         | wlima@mef.gob.pe           |
|              | María Cerrón        | mcerron@mef.gob.pe         |
| Junín        | Jessica Romani      | jguerra@mef,gob,pe         |

| DEPARTAMENTO  | Nombres y Apellidos               | Correo Institucional                         |
|---------------|-----------------------------------|----------------------------------------------|
| Lima          | Mariano Alva                      | malva@mef.gob.pe                             |
| La Libertad   | Wilmar Rodríguez<br>Ramiro García | wrodriguez@mef.gob.pe<br>rgrarcia@mef.gob.pe |
| Lambayeque    | Juan Chávez<br>Omar Tineo         | jchavezh@mef.gob.pe<br>otineo@mef.gob.pe     |
| Loreto        | Cesar Pinedo                      | cpinedo@mef.gob.pe                           |
| Moquegua      | Ayde Mamani<br>Luis Yufra         | amamani@mef.gob.pe<br>lyufra@mef.gob.pe      |
| Madre de Dios | Mirian Condo                      | mcondo@mef.gob.pe                            |
| Pasco         | Edgar Cueva                       | ecueva@mef.gob.pe                            |
| Piura         | Liliana Guerra<br>Wilver Salazar  | lguerra@mef.gob.pe<br>wsalazar@mef.gob.pe    |
| Pupo          | Henry Choquehuanca                | hchoquehuanca@mef.gob.pe                     |
| Fullo         | Magda Ushiñahua                   | mushinahua@mef.gob.pe                        |
| San Martín    | Jans Linares                      | jlinares@mef.gob.pe                          |
| Tacna         | Yessica Quispe                    | nquispe@mef.gob.pe                           |
| Tumbes        | Robinson Torres                   | rtorresf@mef.gob.pe                          |
| Ucayali       | Edinson Rivera                    | erivera@mef.gob.pe                           |

## Cronograma de actividades

| N° | ACTIVIDAD                                                                                                | RECURSOS   | RECURSOS   | RESPONSABLE |
|----|----------------------------------------------------------------------------------------------------|------------|------------|-------------|
| T1 | Webinar a los responsables de los órganos                                                                | 11/08/2022 | 11/08/2022 | 1 día       |
| T2 | Réplica del equipo de regiones del MEF (webinar a responsables)                                          | 15/08/2022 | 19/08/2022 | 1 semana    |
| H1 | Registro de operadores por los responsables                                                              | 22/08/2022 | 05/09/2022 | 2 semanas   |
| Т3 | Webinar a los operadores                                                                                 | 06/09/2022 | 06/09/2022 | 1 día       |
| H2 | Aplicación del censo y encuesta a operadores                                                             | 12/09/2022 | 30/09/2022 | 3 semanas   |
| H3 | Verificación de envío de validación de responsables de culminación de censo y encuesta de sus operadores | 03/10/2022 | 07/10/2022 | 1 semana    |

## iNo te lo pierdas!

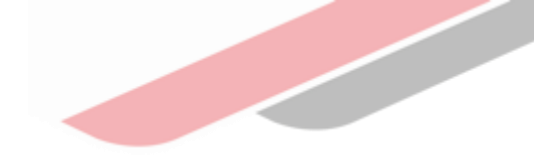

# 🛅 Capacitaciones virtuales

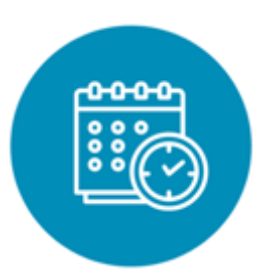

### Programación de las capacitaciones

Conoce las capacitaciones del mes en curso y accede a ellas.

https://bit.ly/2VQufjJCAPACITACIONES2022

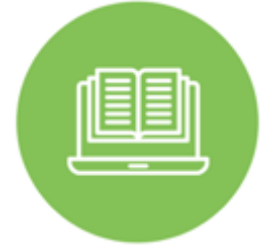

#### Capacitaciones realizadas

Accede a las grabaciones y materiales de las capacitaciones realizadas.

https://bit.ly/capacitacionesrealizadas2022

# Í....

### Recursos de aprendizaje

Accede a diversos materiales didácticos sobre el ciclo de inversión pública.

## ¿Aún tienes dudas?

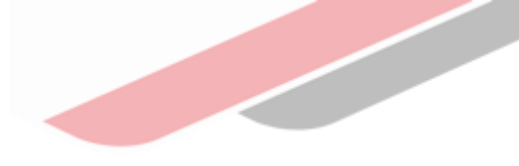

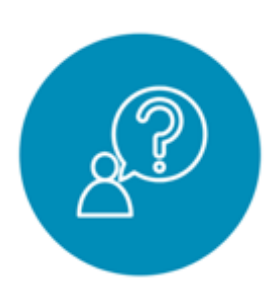

#### Consultas generales

Envía tu consulta a: invierte.pe@mef.gob.pe

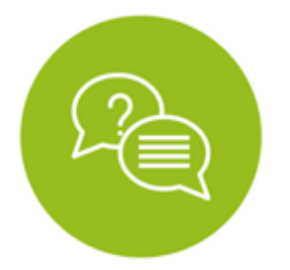

# Preguntas frecuentes

Accede a la base de preguntas frecuentes correspondiente a los diferentes sectores.

https://www.mef.gob.pe/es/preg untas-frecuentes-inv-pub

| لليب 🛄 |  |
|--------|--|
|        |  |
|        |  |

#### Asistencia técnica personalizada

Accede al directorio de la Dirección General de Programación Multianual de Inversiones.

https://bit.ly/3EMNSu4DIRECTORIO DGPMI

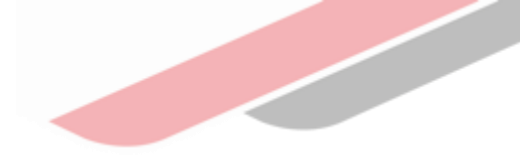

## iNo te dejes engañar! Estos son los únicos canales de contacto que la DGPMI pone a tu disposición

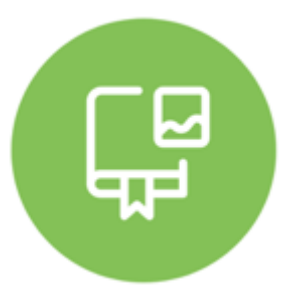

#### **Directorio DGPMI**

Ubica aquí al equipo técnico de la Dirección General de Programación Multianual de Inversiones. <u>https://bit.ly/3EMNSu4DIRECTORIODGPMI</u>

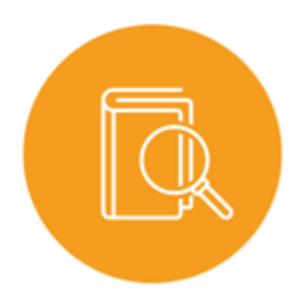

### **Directorio CONECTAMEF**

Encuentra aquí a los Especialistas de inversión pública a nivel nacional asignados a tu departamento. https://bit.ly/3yrcK8LDIRECTORIOCONECTAMEF

> ¡Mantente atento y contacta a los especialistas oficiales del MEF!

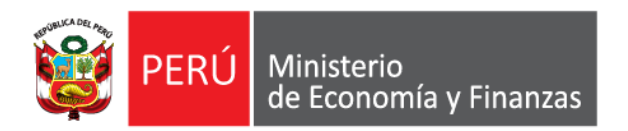

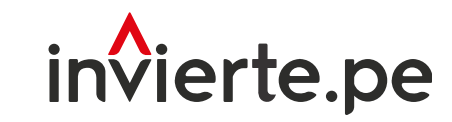

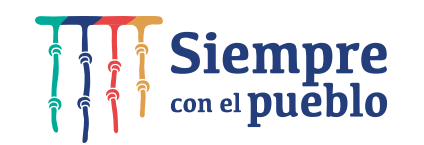

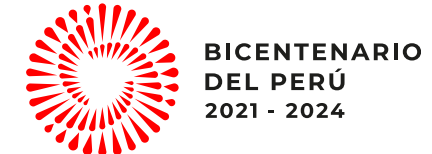

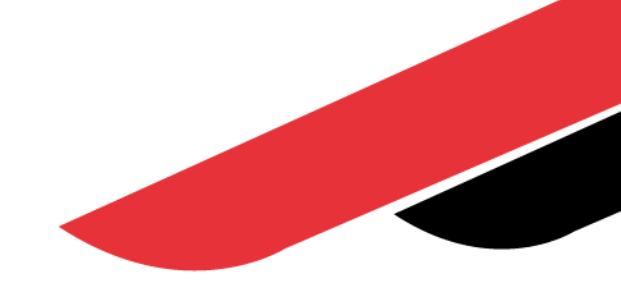

## iMuchas gracias!